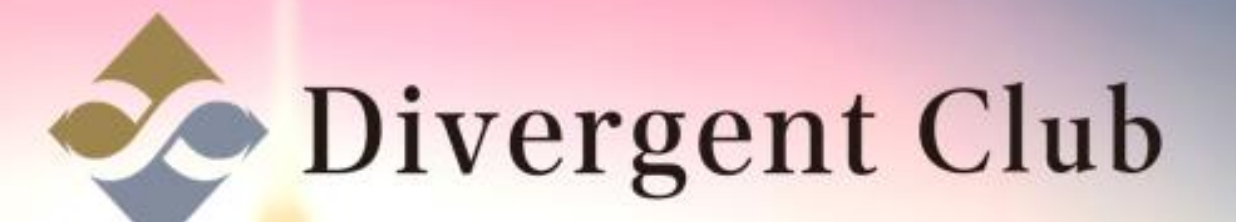

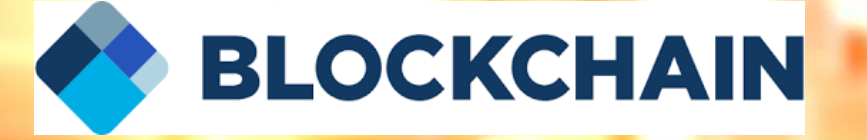

# BLOCKCHAIN 作成マニュアルスマホ

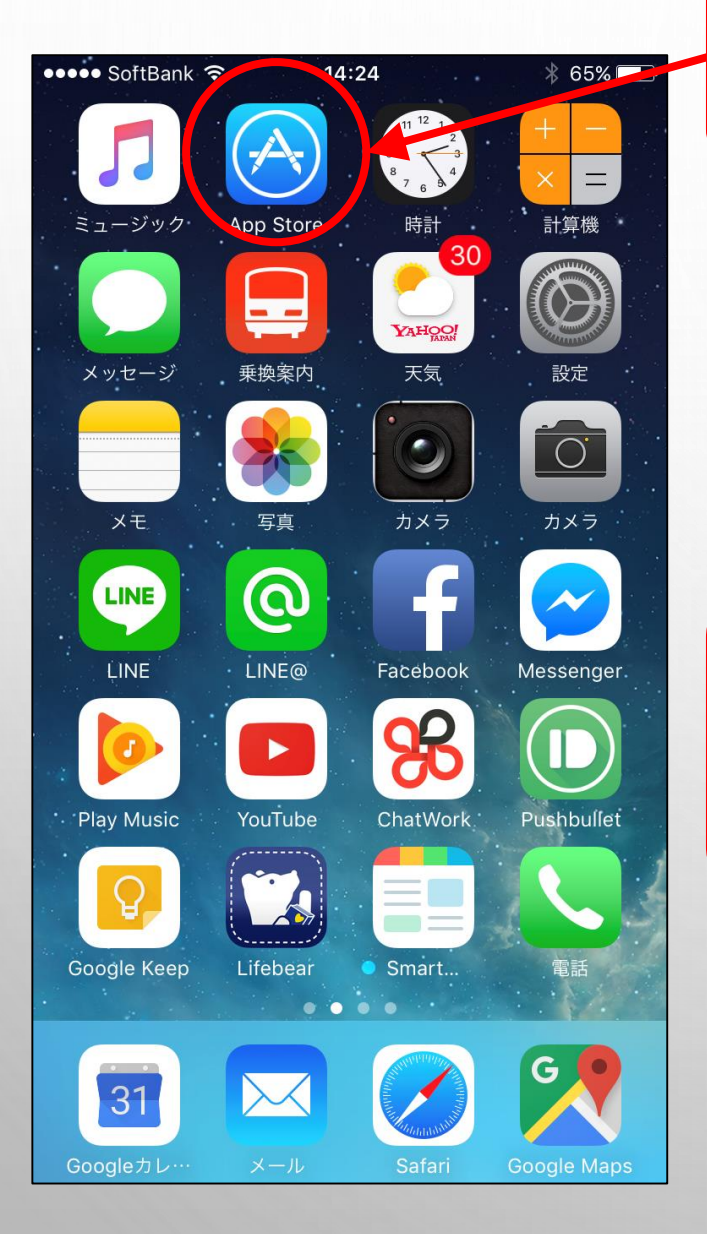

#### BLOCKCHAINのアプリをインストールするので App Storeを開きます。

#### ※このマニュアルではiPhoneを使って解説しています。 (Androidスマホでは若干画面が異なりますが、 おおよその手順は同じです)

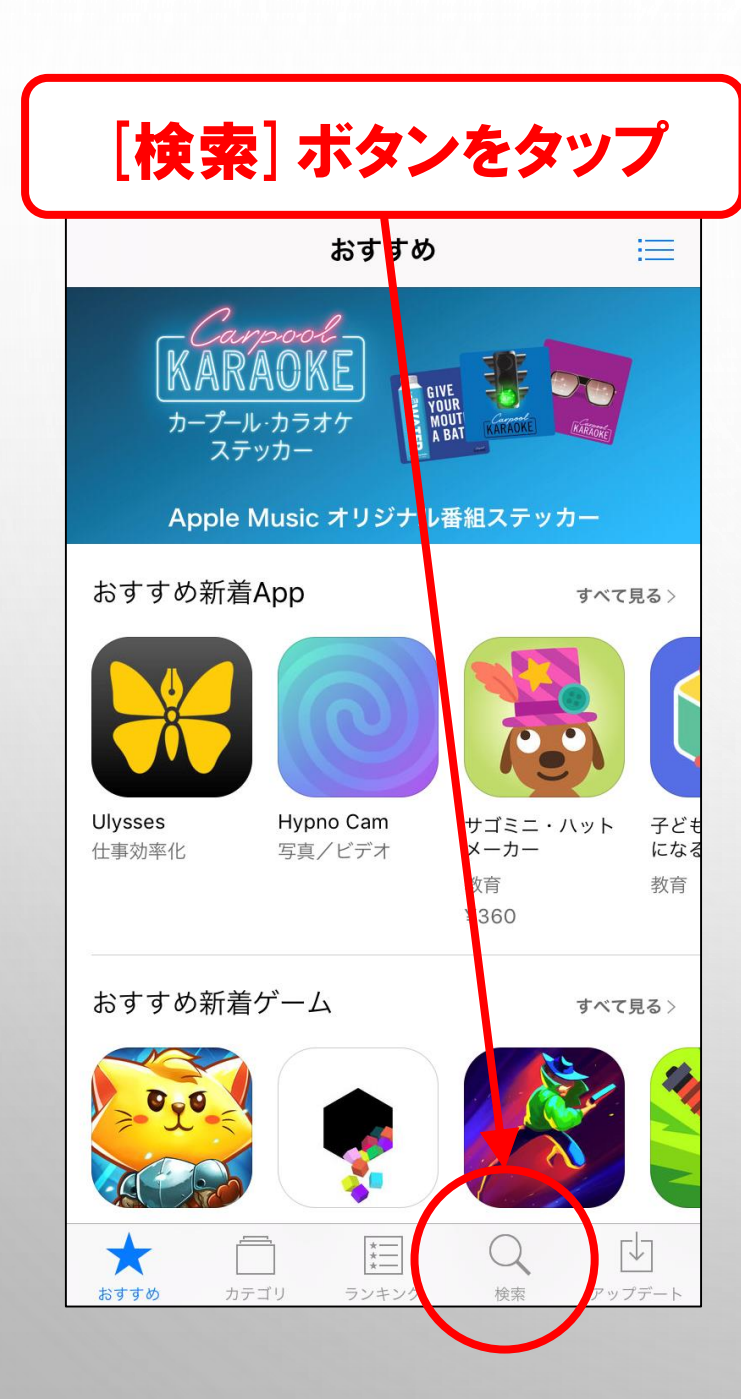

| ●●●●● SoftBank 🤶 | 14:24 | <b>┦</b> ∦ 65% 🔳 ) |
|------------------|-------|--------------------|
| Q block          |       | 8                  |
| blockchain       |       |                    |
| block            |       |                    |
| blockfolio       |       |                    |
| block puzzle     |       |                    |
| block! hexa puzz | le    |                    |
| blockman         |       |                    |
| block craft      |       |                    |
| block hexa       |       |                    |

#### 検索窓に [block] と入力すると下に [blockchain] と出てくるのでそこをタップ

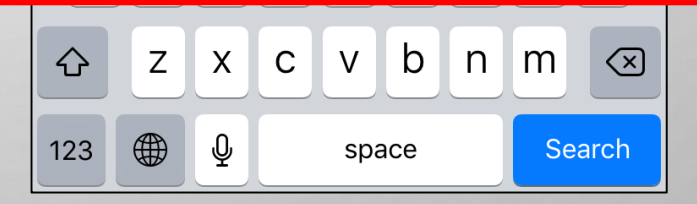

| <b>[</b> ک                                                              | 手]        | ボ                          | タン                                               | をタ                            | ップ             |
|-------------------------------------------------------------------------|-----------|----------------------------|--------------------------------------------------|-------------------------------|----------------|
| Q blockcl                                                               | nain      |                            |                                                  |                               | 8              |
| Blockchain -<br>Blockchain<br>***** (691)                               |           |                            | Bitcoin                                          | Wallet                        | 入手             |
| Carrier ♥ 2:16 PM → Carrier ♥ 3:11 PM →<br>≡ 0.56464593 BTC<br>\$596.81 |           |                            |                                                  |                               | して<br>3 BTC    |
| 0                                                                       | Enter PIN | 0                          | 23 minutes age<br>SENT<br>36 minutes age<br>SENT | ° (                           | 0.03877465 BTC |
|                                                                         | Sw        | ipe to receive →           | 37 minutes ago<br>TRANSFER                       | RED 0                         | .03873806 BTC  |
| 1                                                                       | 2         | 3                          | 38 minutes age<br>RECEIVED                       | •                             | 0.01221824 BTC |
| 4                                                                       | 5         | 6                          | 38 minutes age<br>RECEIVED                       | °                             | 0.03727453 BTC |
| 7                                                                       | 8         | 9                          | 3 hours ago<br>TRANSFER                          | RED                           | 01400858 BTC   |
|                                                                         | 0         | •2                         | Send                                             | Transactions                  | Receive        |
| 8                                                                       | Bloc      | <b>:kchain I</b><br>kchain | vlerchant                                        |                               | 入手             |
| Carrier ☞<br>Cancel                                                     | 1:23 PM   |                            | ▶ Carrier रू                                     | 1:21 PM<br>BLOCKCHAI<br>merch | N<br>ant       |
| おすすめ                                                                    | カテゴリ      | )<br>, 52                  | *===                                             | Q<br>検索                       | <i>アップデート</i>  |

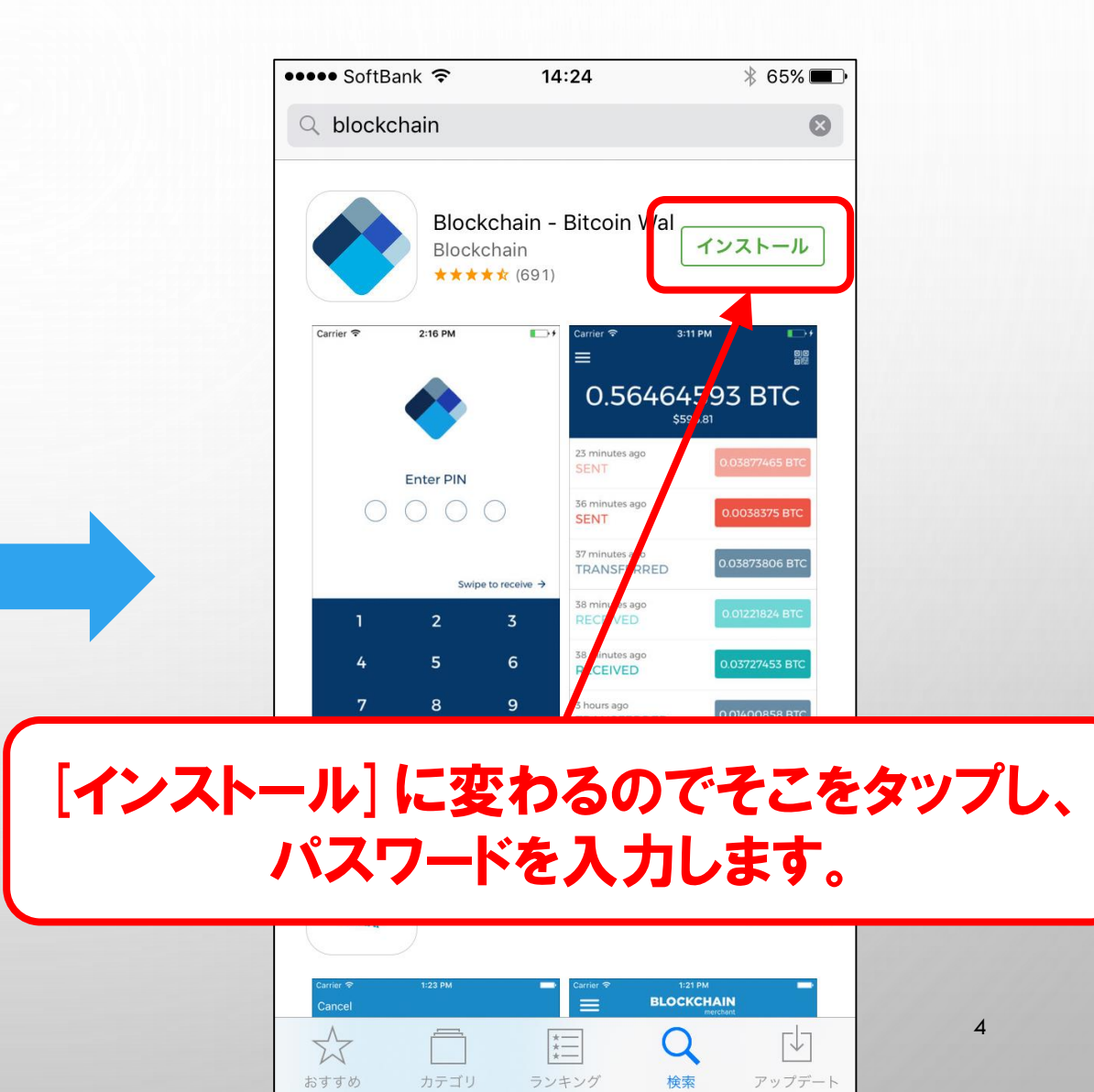

おすすめ

カテゴリ

ランキング

検索

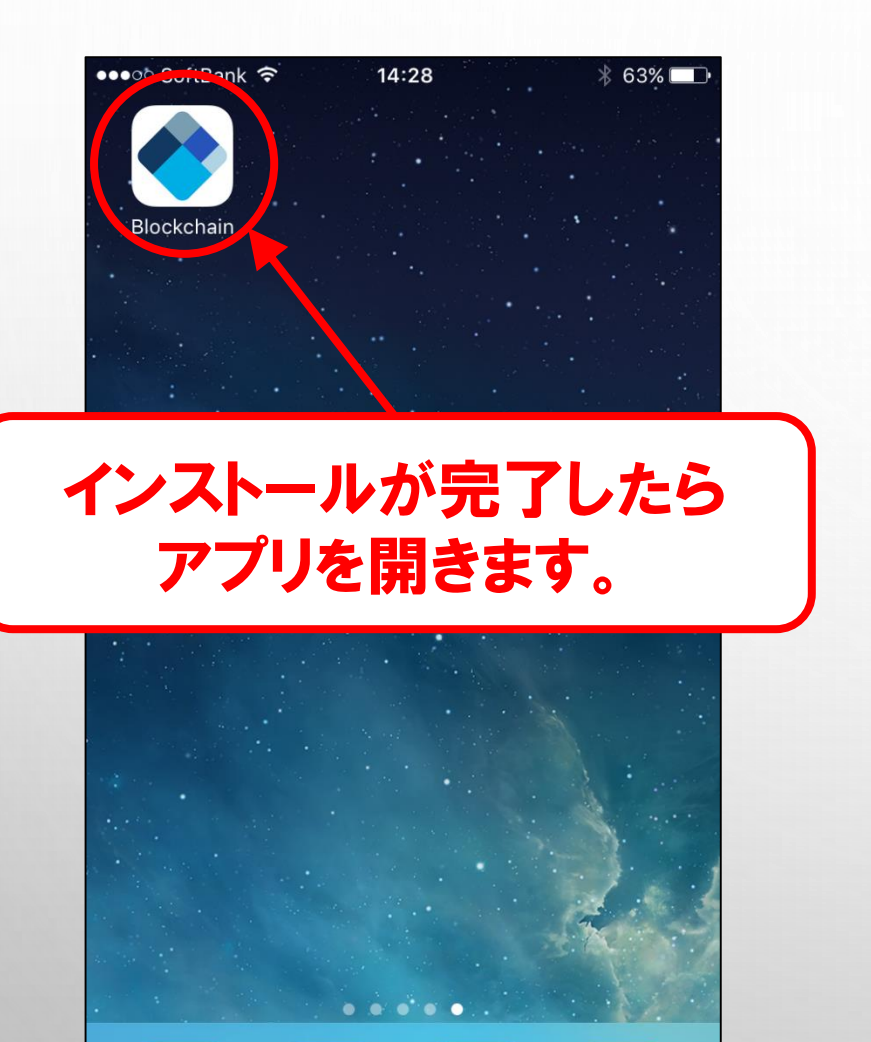

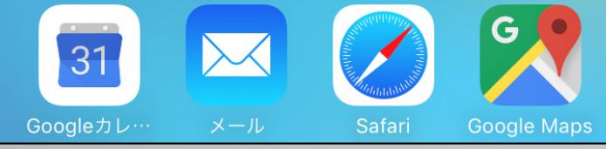

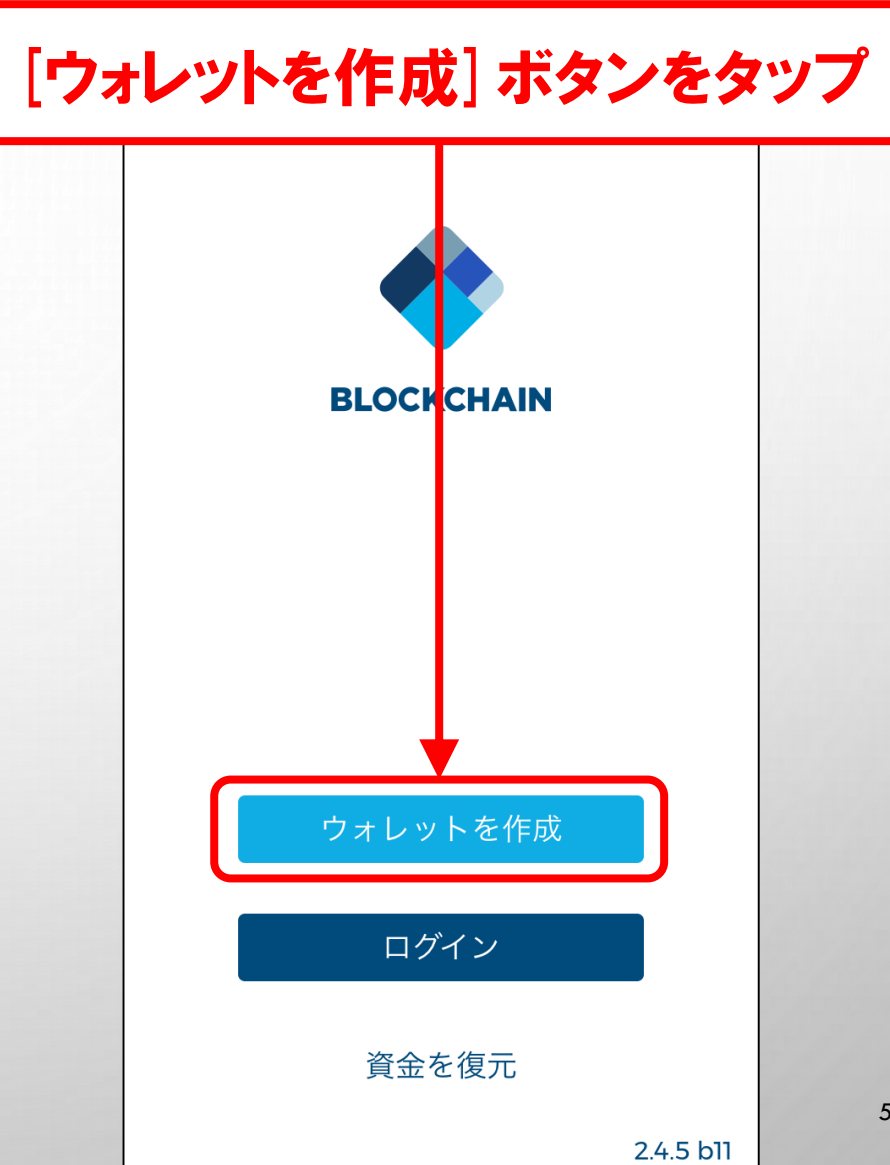

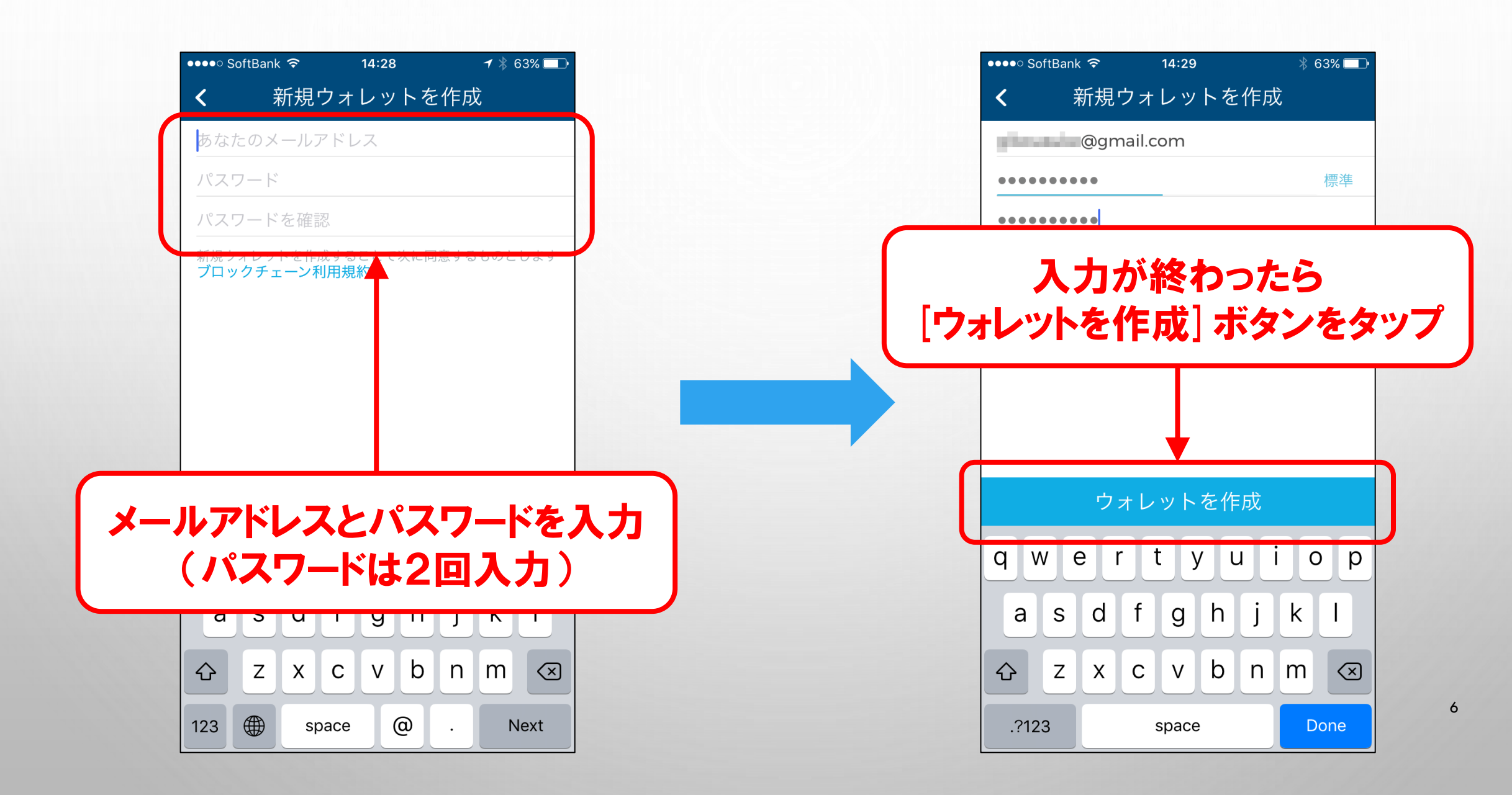

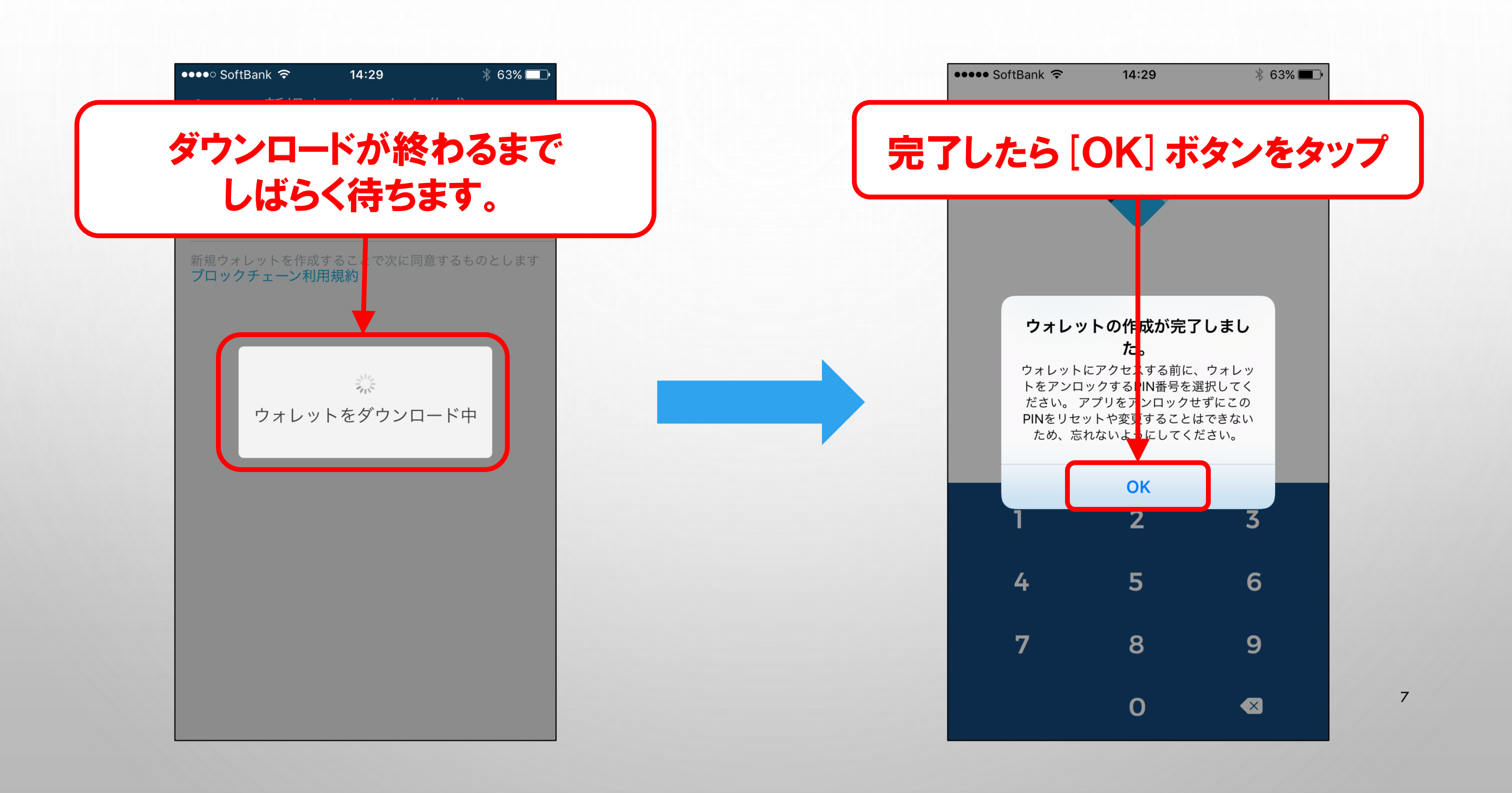

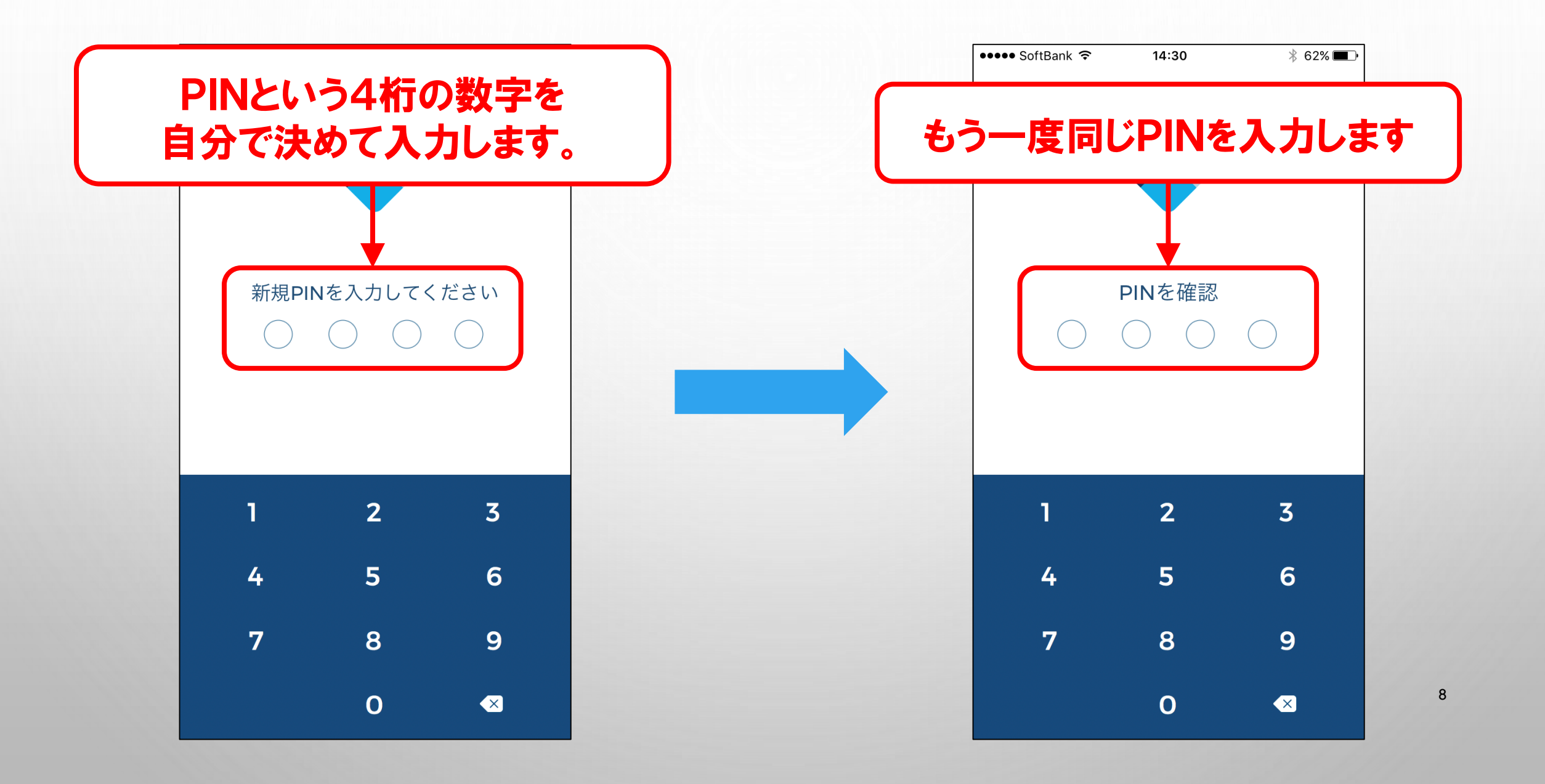

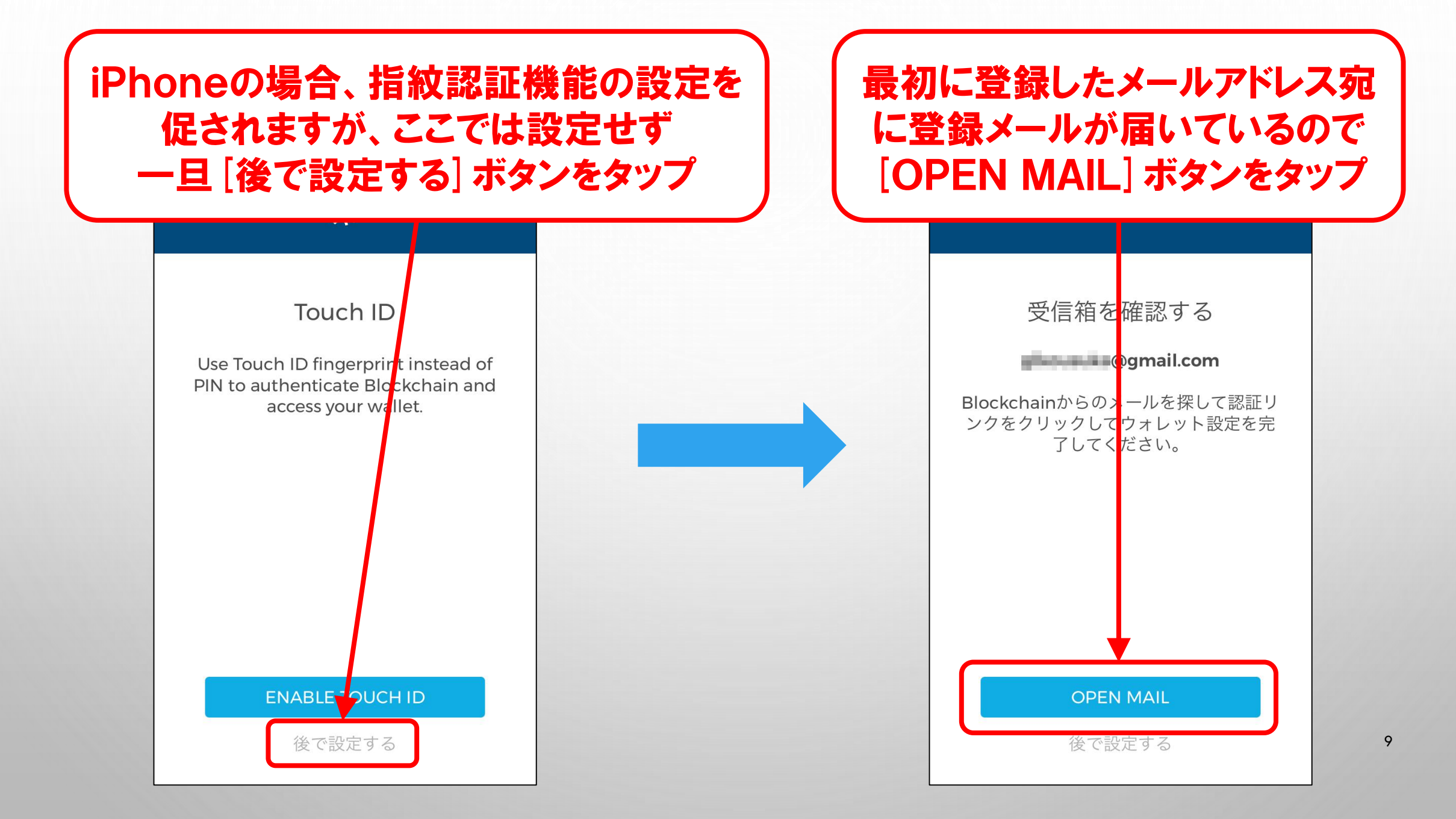

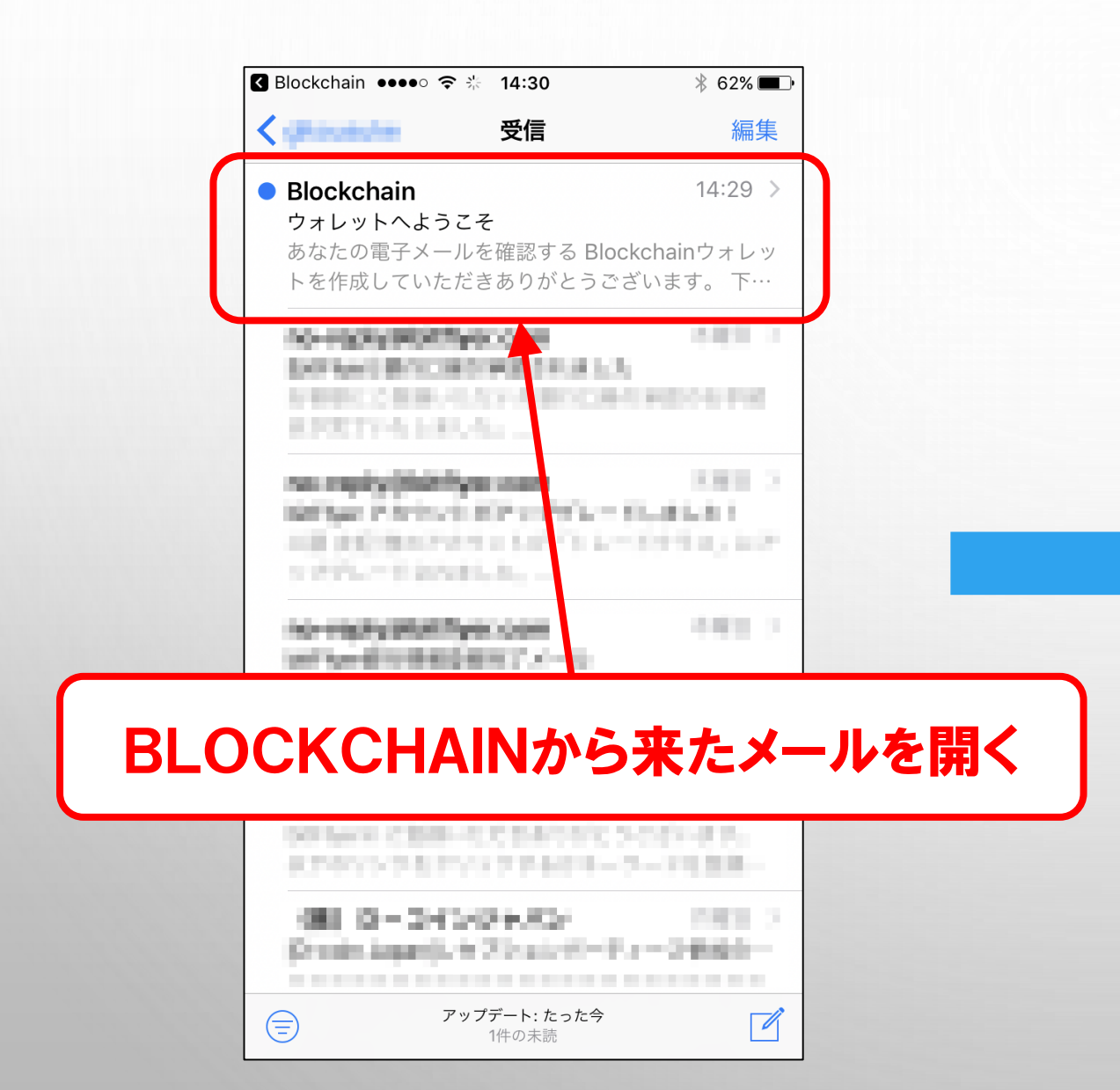

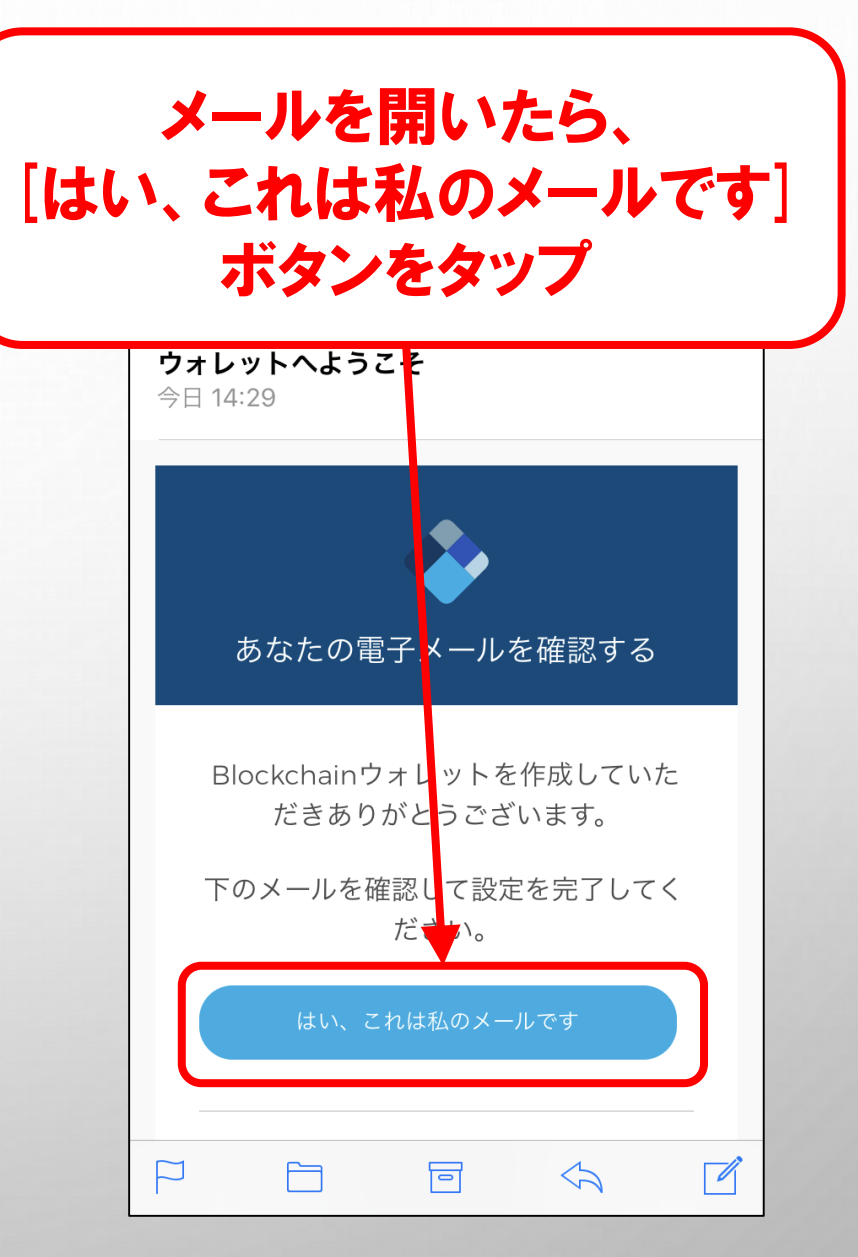

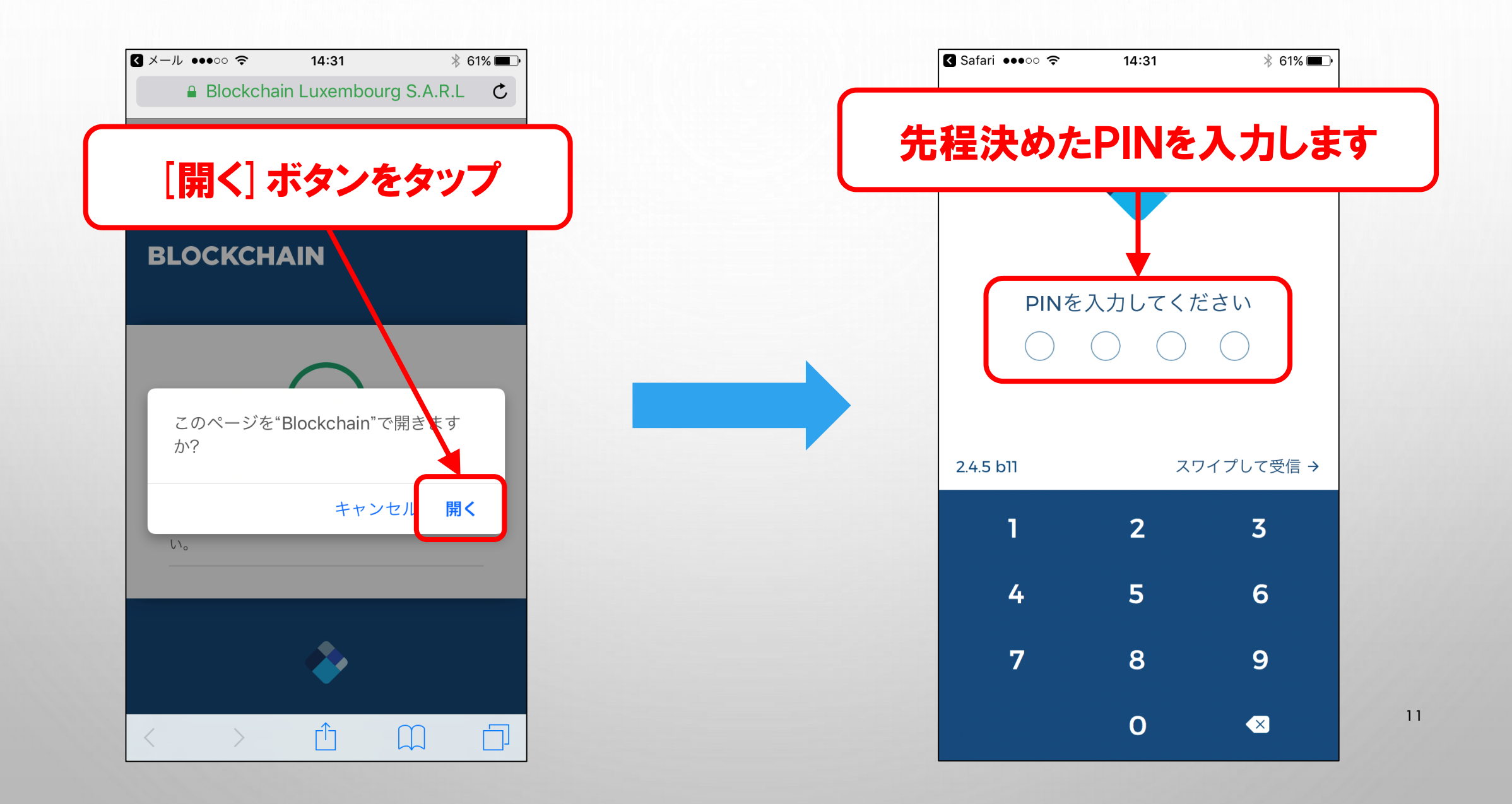

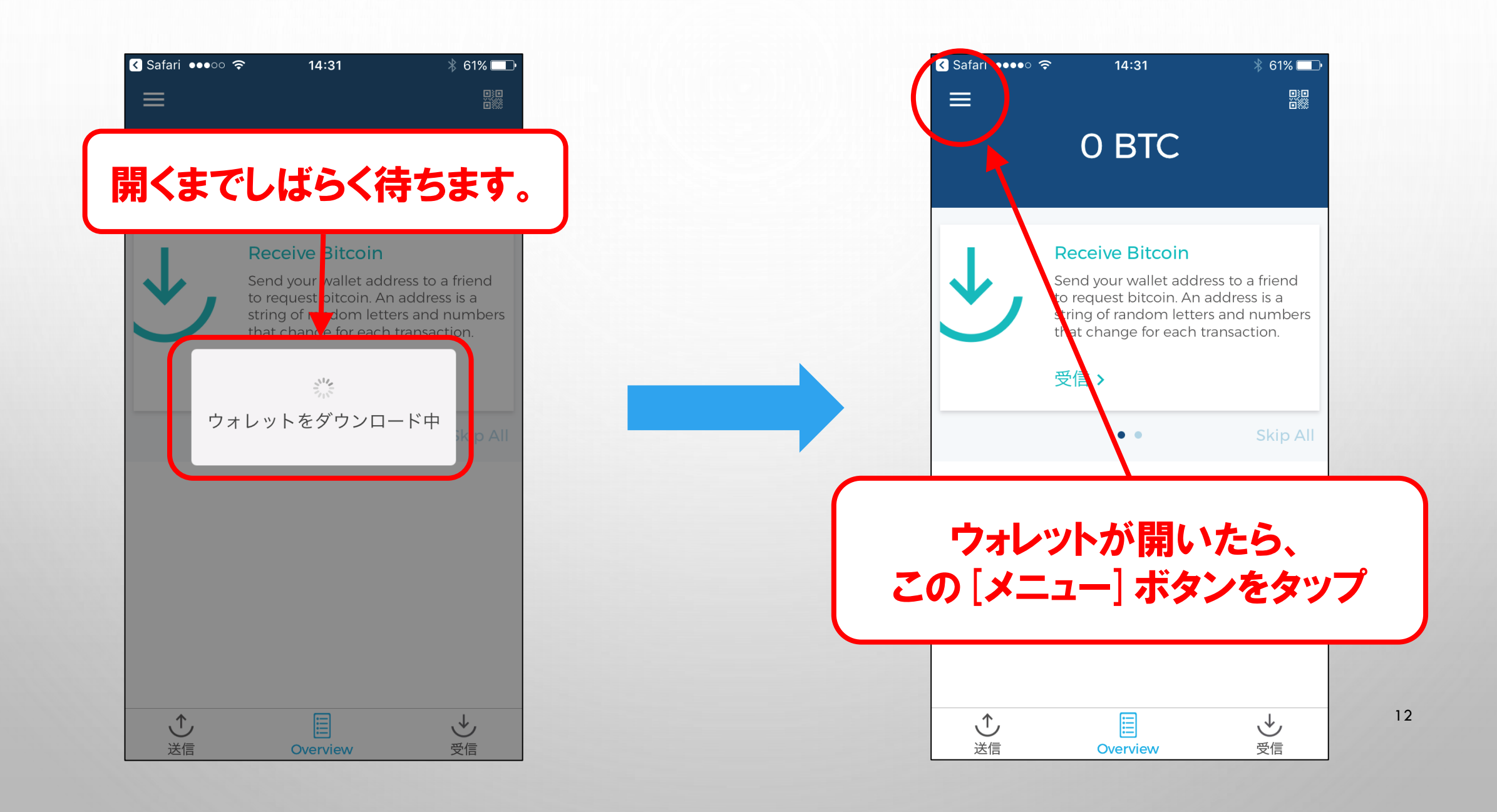

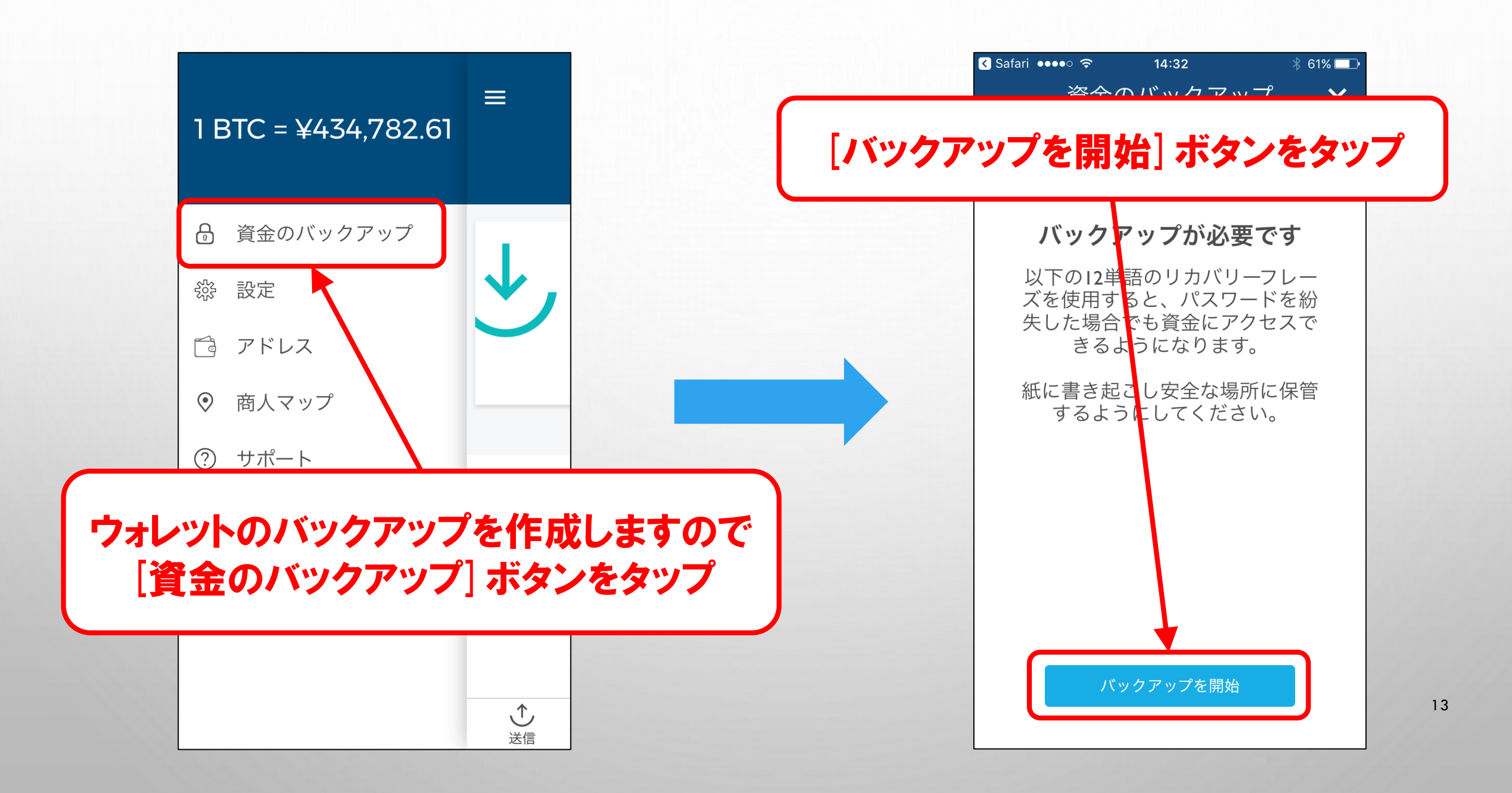

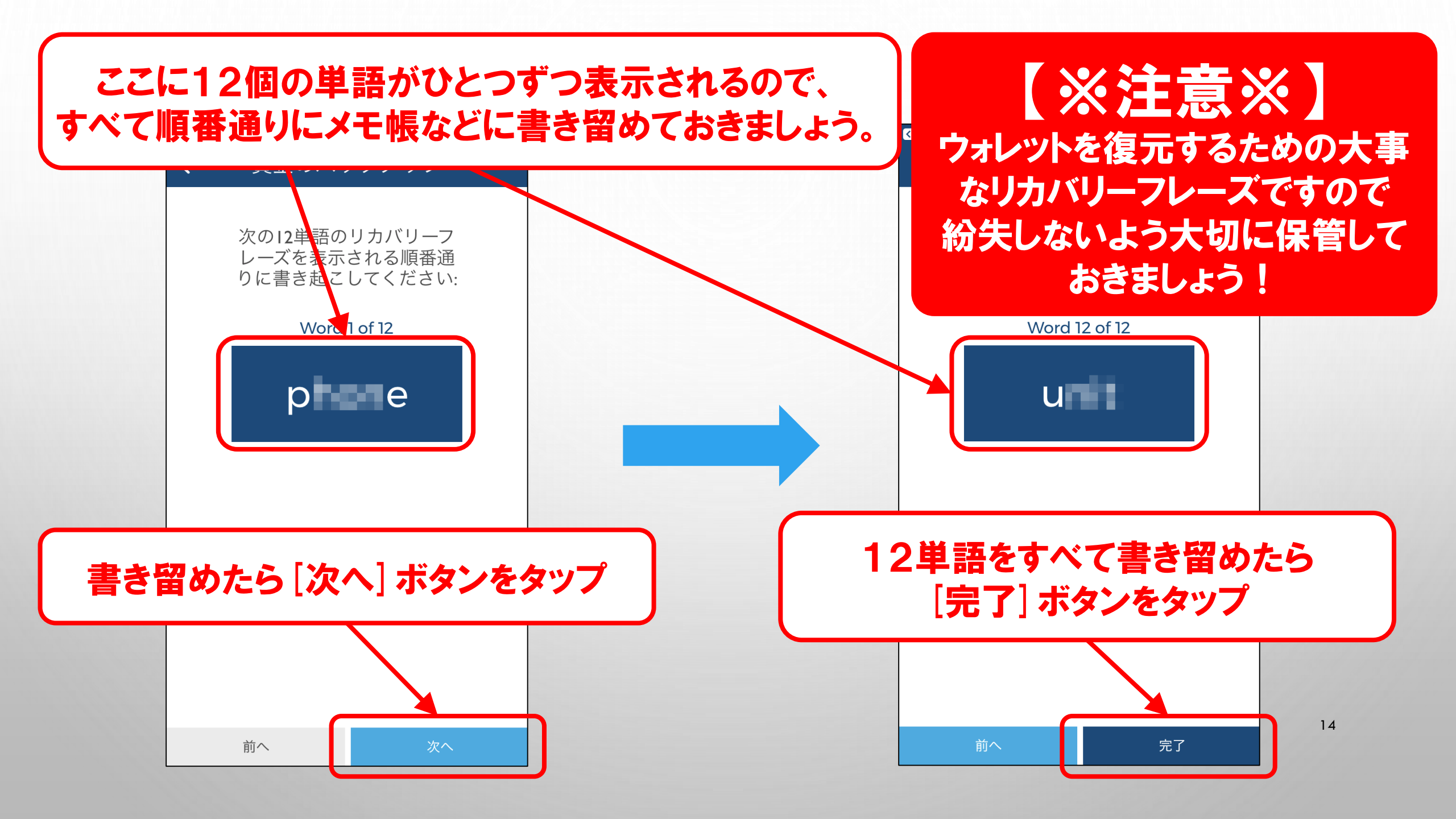

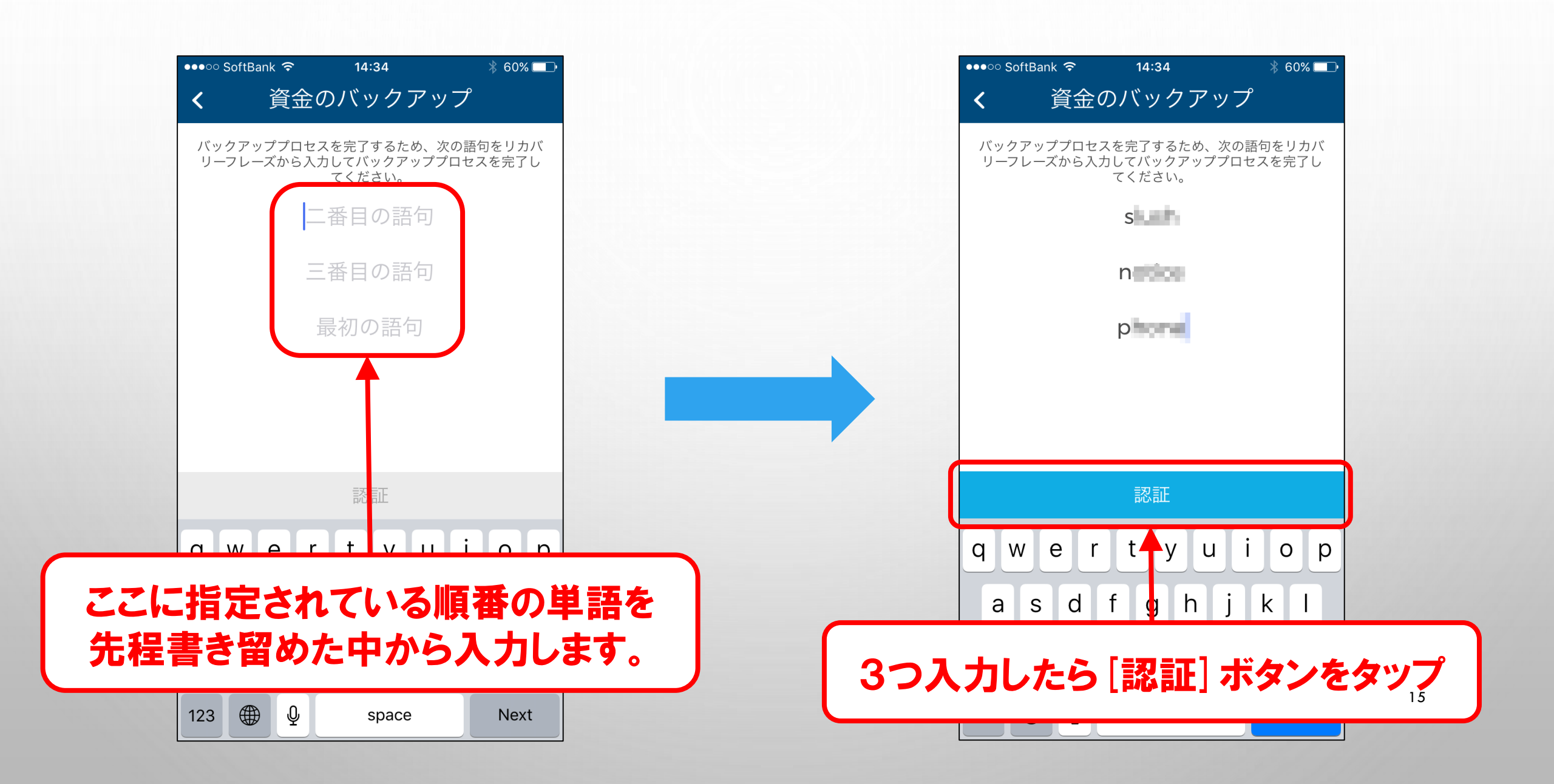

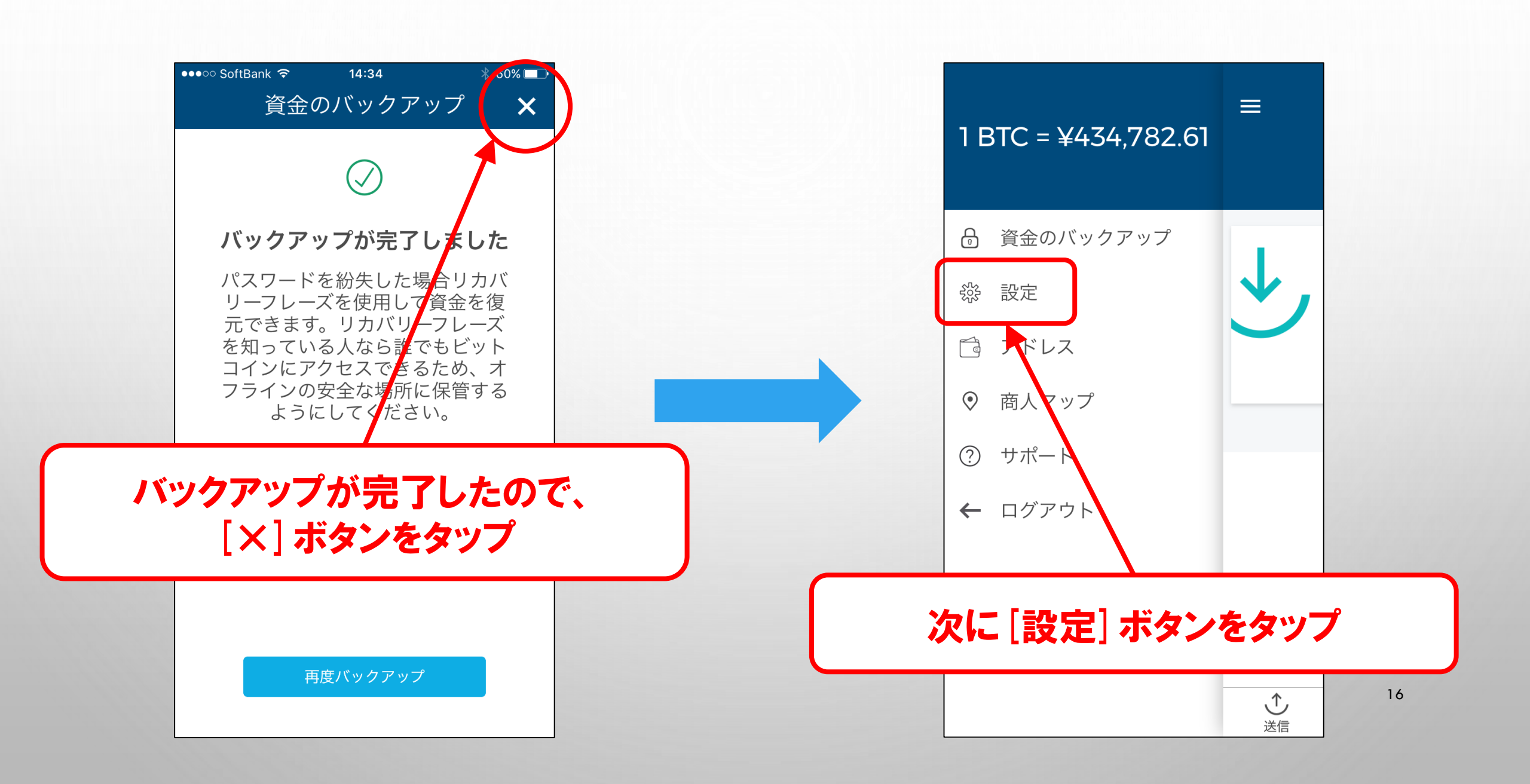

| ●●●○○ SoftBank ᅙ 🌱 | 14:35 | ∦ 60% 💷•   |
|--------------------|-------|------------|
| Ē                  | 殳定    | ×          |
| Profile            |       |            |
| ウォレットID<br>c3      | -     | 94         |
| メール                |       | 認証済み >     |
| 携帯電話番号             |       | 未認証 >      |
| ウェブウォレットに          | 「グイン  | >          |
| 環境設定               |       |            |
| メール通知              |       | $\bigcirc$ |
| SMS通知              |       | $\bigcirc$ |

#### 携帯電話番号を認証させるので、 ここをタップ

| 2段階認証    | 無効 > |
|----------|------|
| パスワードを変更 | >    |

| ●●●○○ SoftBank 훅 | 14:35                | ∦ 60% 🗔•      |
|------------------|----------------------|---------------|
| <b>&lt;</b> ±    | 馬帯電話番号               | <u>-</u><br>7 |
| 携帯電話者<br>や通知の    | 番号は2段階認証<br>)受信に使用でき | Eの有効化<br>きます。 |
|                  | 携帯電話番号               |               |
|                  |                      |               |

### 自分の携帯番号を入力

| 更新              |                 |                          |  |  |
|-----------------|-----------------|--------------------------|--|--|
| 1               | <b>2</b><br>ABC | <b>3</b><br>Def          |  |  |
| <b>4</b><br>бні | <b>5</b><br>JKL | 6<br><sup>MNO</sup>      |  |  |
| 7<br>PQRS       | <b>8</b><br>TUV | 9<br>wxyz                |  |  |
| + * #           | 0               | $\langle \times \rangle$ |  |  |

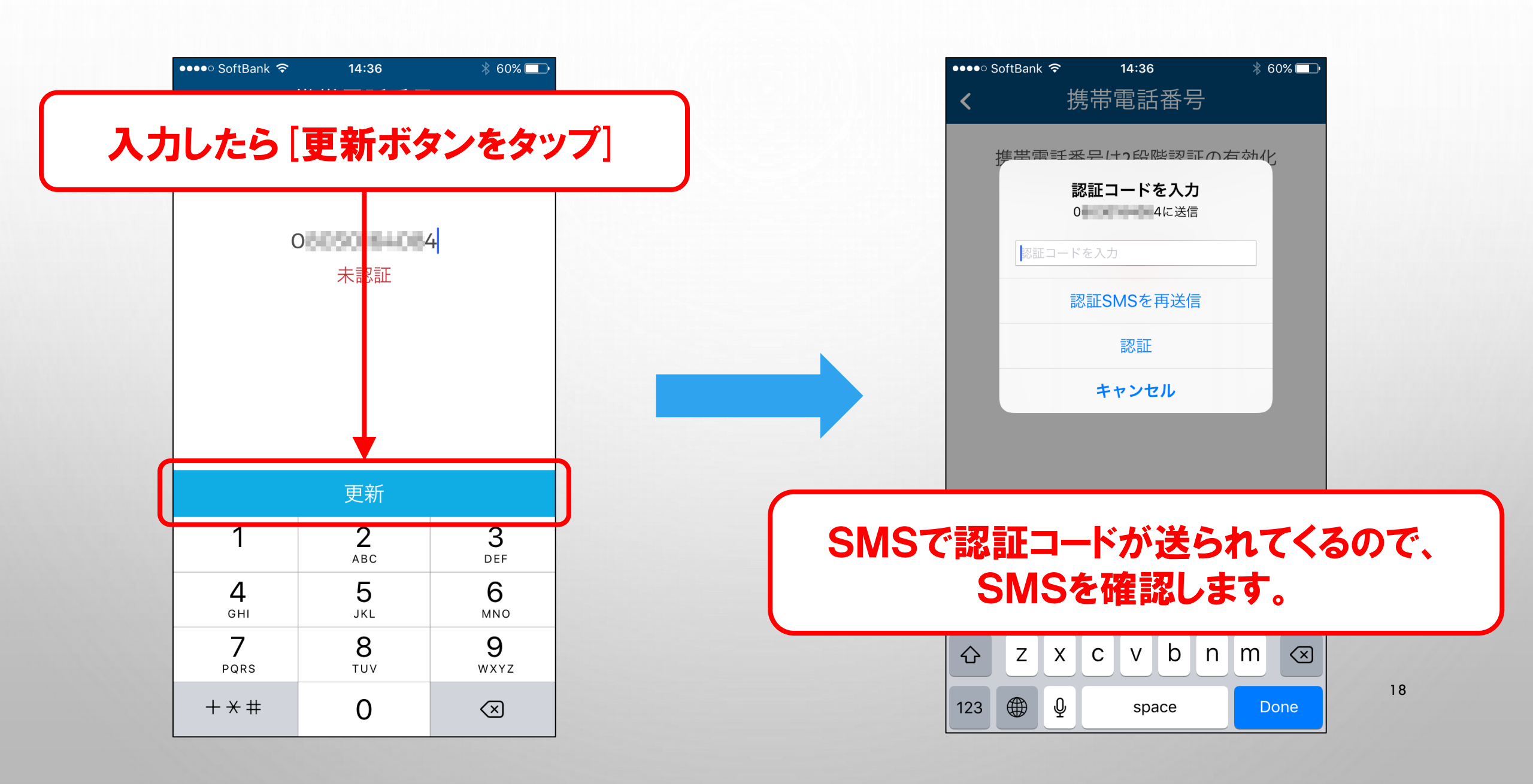

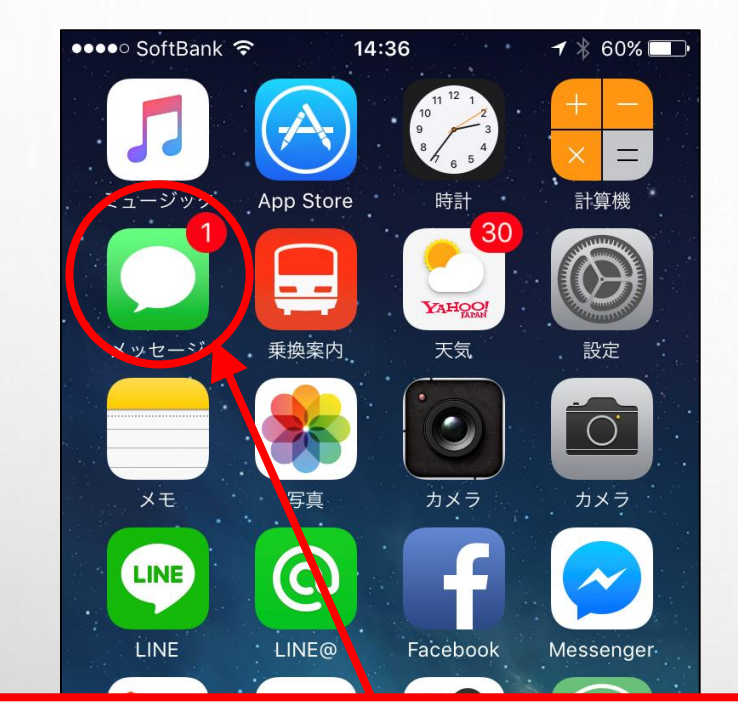

#### ホーム画面に戻って、SMSを開く

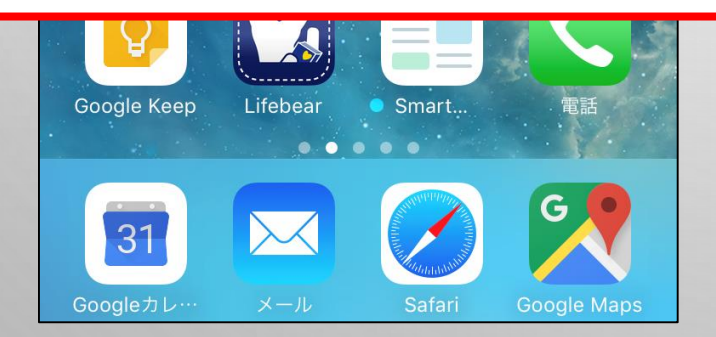

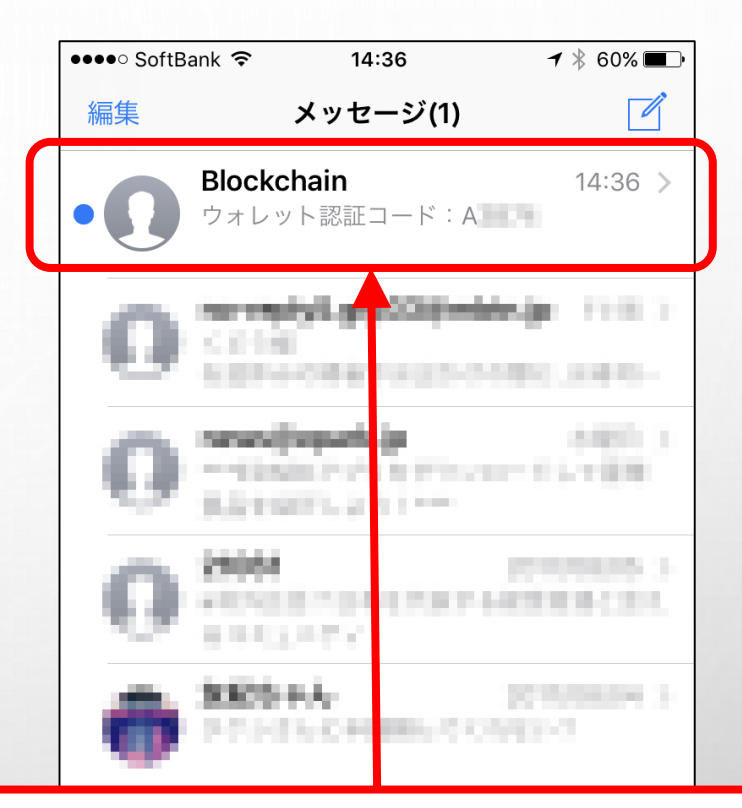

#### BLOCKCHAINから SMSが届いてるので開きます。

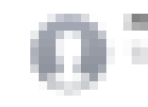

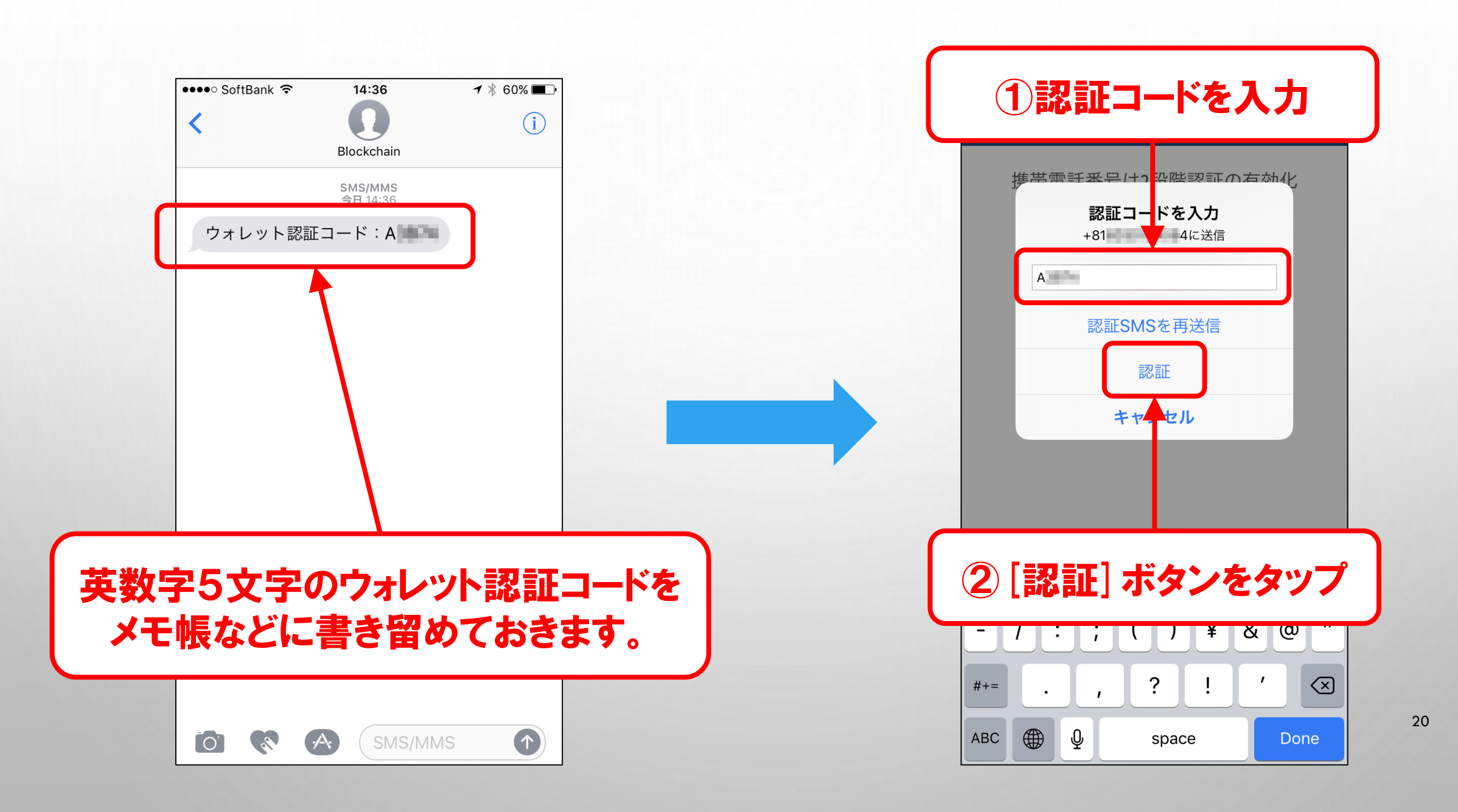

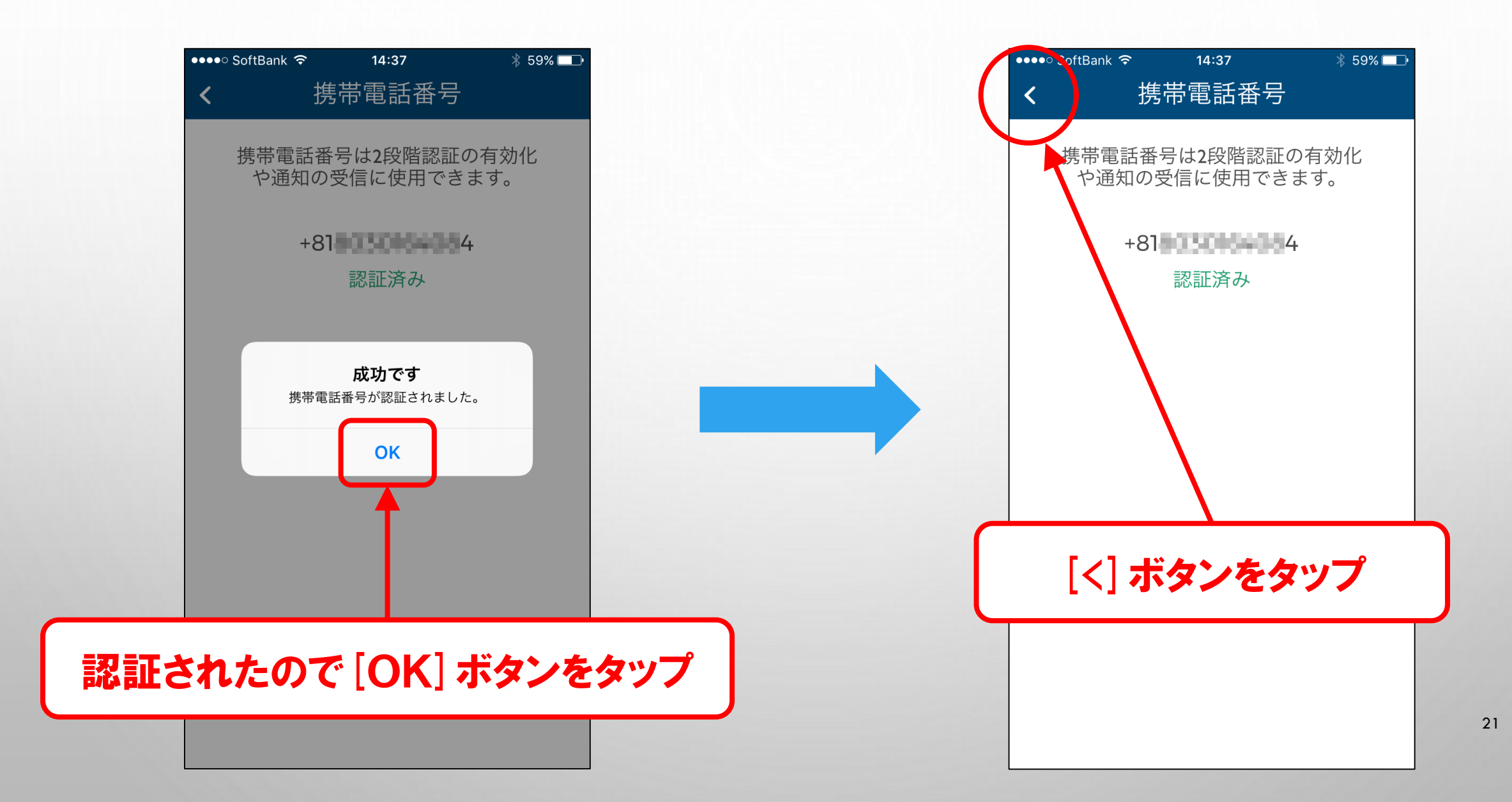

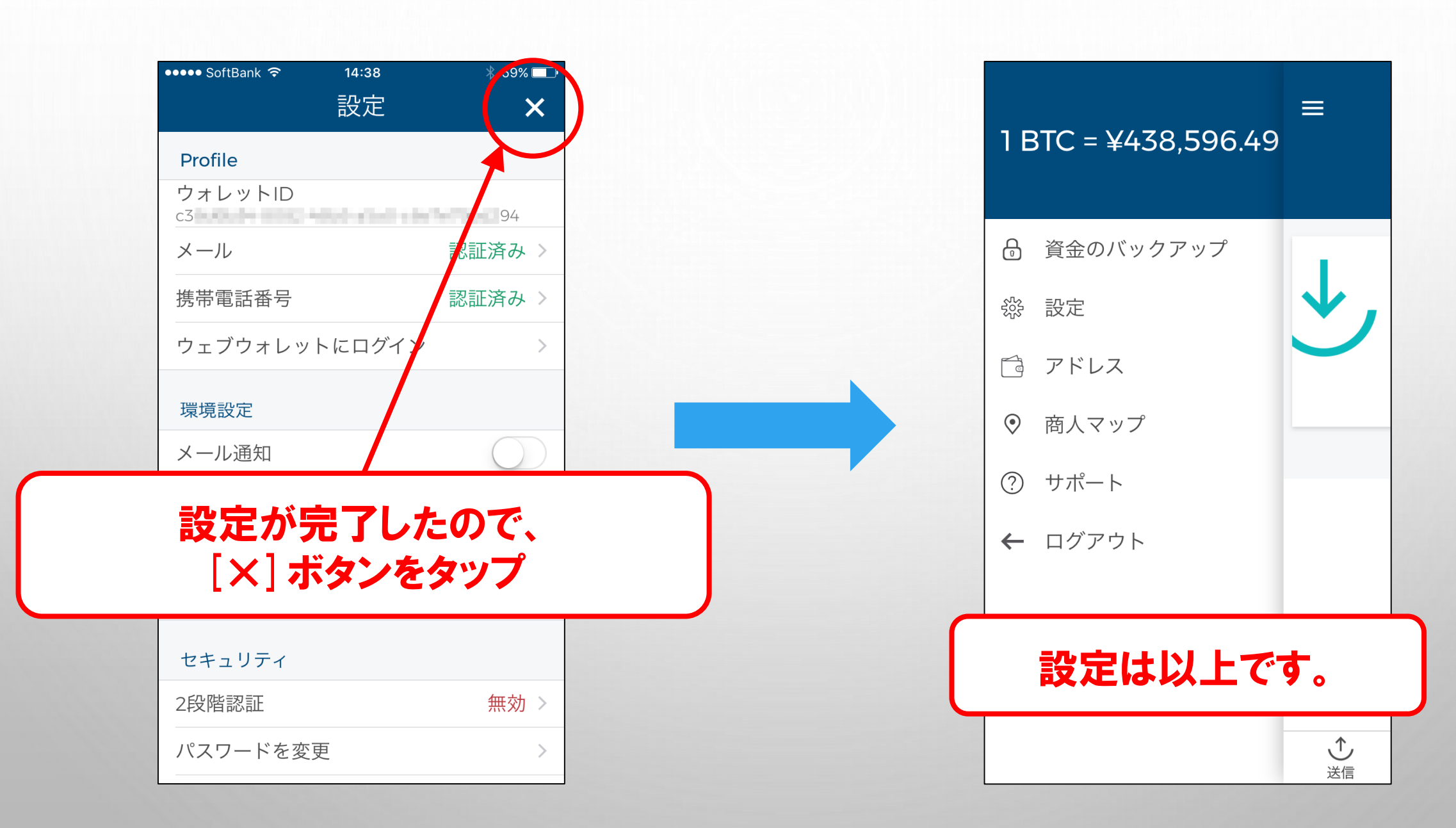

## BLOCKCHAINウォレット 新規作成方法(スマホ編)は以上です。 お疲れ様でした。

【※注意※】 途中に出てきた12個のリカバリーフレーズは、ウォレットを復元させるための 大事なものですので、紛失しないよう大切に保管しておきましょう!